# **Completion Reporting Guide**

#### 1- Sign in to your FERNS Account

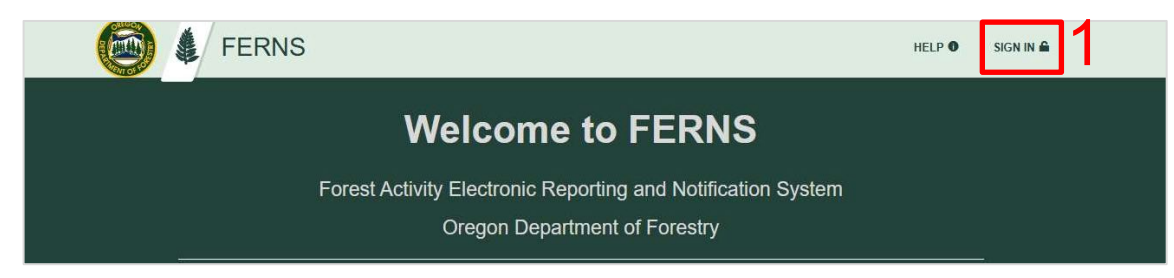

#### 2- Select "Notifications"

2a – Click on the NOAP you wish to complete reporting on under "My NOAPs"

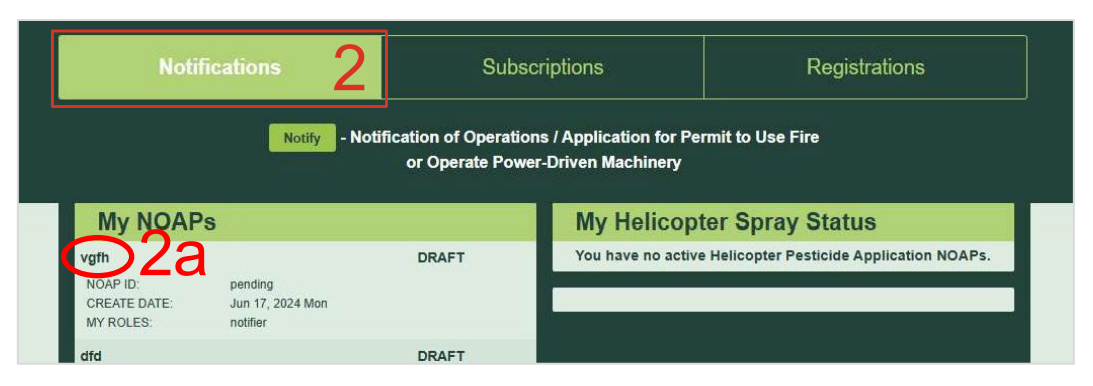

## **3**- Select "Summary" at the top of the page

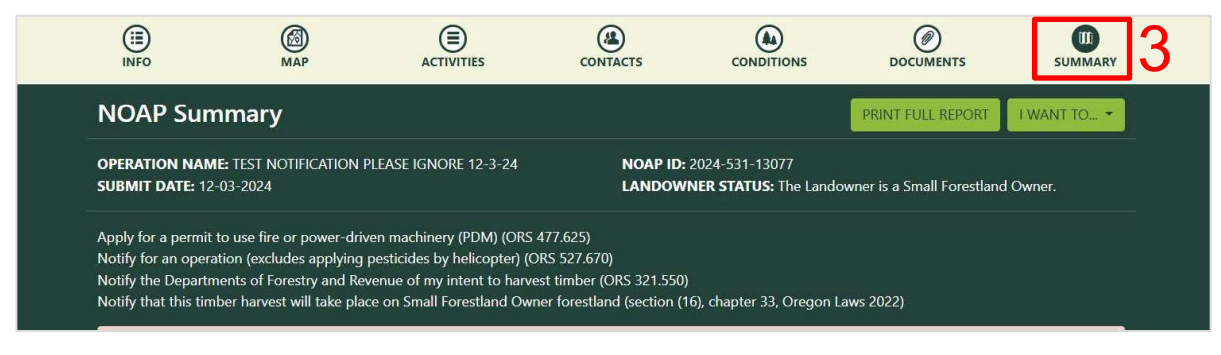

4- Scroll down until you see "Units / Activities / Operators"

**5-** Click on "Report Activity Completion" on the right

| TEST UNIT PLEASE IG | IORE 1.5 ACRES                          | ADD ACTIVITY      |
|---------------------|-----------------------------------------|-------------------|
| Riparian Management | Area Practice Option: Standard Practice |                   |
| COMMERCIAL THINNI   | NG/SELECTIVE CUTTING                    | EDIT ACTIVITY     |
| COMPLETION STATUS:  | OPEN                                    | REMOVE ACTIVITY * |
| METHOD(S):          | Cable, Ground                           |                   |
| OPERATOR:           | Joe Touchstone                          |                   |
| COMPANY             | ARC Logging                             |                   |

#### 6- Check the box for the activity you wish to report on

## For SFO Minimum Option Reporting, skip to step 9 on next page

#### 7- Select the appropriate reporting status that corresponds to your activity:

#### NOTE: Requested or will request a Continuation: Save and Exit

Notified activities were started but need to continue into second calendar year. No reporting is required in year one if a continuation of operation has been requested and approved. <u>Reporting will</u> be required by the end of the second year for which a valid notification has been continued.

#### 7a - Mark as Completed

Operation is complete or some activities have taken place, but no further activities are planned or will take place. *If some activities take place but any change to the operation from the original notification is needed, mark the operation as complete and submit a new notification with the included changes.* 

#### 7b - Mark as Did Not Operate

No activities that were notified for took place and there is no plan to continue the operation for a second year.

|   | TE<br><back< th=""><th>ST N<br/>to Noap S</th><th>IOTIFICA<br/>ummary</th><th>TION PLEA</th><th>SE IGN</th><th>ORE</th><th>12-3-2</th><th>24</th><th>Save</th></back<> | ST N<br>to Noap S                | IOTIFICA<br>ummary                          | TION PLEA         | SE IGN             | ORE              | 12-3-2                  | 24             | Save                          |  |  |
|---|----------------------------------------------------------------------------------------------------|----------------------------------|---------------------------------------------|-------------------|--------------------|------------------|-------------------------|----------------|-------------------------------|--|--|
|   | Rep<br>Activi<br>Comp<br>Did N                                                                                                    | Report Activity Completion       |                                             |                   |                    |                  |                         |                |                               |  |  |
|   | Click checkboxes to select activities to update.                                                                                                    |                                  |                                             | update.           | 7a                 |                  |                         |                | 7b<br>Mark as Did Not Operate |  |  |
|   | 8                                                                                                    | Unit↑↓                           | Activity Name †↓                            | RMA Option 14     | Last<br>Updated †↓ | Updated<br>By †↓ | Completion<br>Status 14 | Due<br>Date î↓ | Actions                       |  |  |
| 6 |                                                                                                    | TEST<br>UNIT<br>PLEASE<br>IGNORE | Commercial<br>Thinning/Selective<br>Cutting | Standard Practice | 12/3/2024          | System           | Open                    | 12/31/2024     | Completed   Did Not Operate   |  |  |
|   |                                                                                                    | Se                               | elect All                                   | Deselect A        |                    |                  |                         |                |                               |  |  |

## 8- Finished: Save and Exit

**NOTE FOR SFO MINIMUM OPTION HARVESTS:** If you harvested using the SFO Minimum Option, you will need to update how many feet along fish and/or non-fish streams you harvested under this RMA option\* before being able to save the Activity Completion Report.

\*This is for 5<sup>th</sup> field watershed data collection purposes only, as described in OAR 629-643-0140(4)

## SFO Minimum Option Completion Reporting Additional Steps

- 9- Pan over to the Actions column
  - 9a- Scroll bar at the bottom of the activity list
  - 9b- View to see Actions column
  - 9c- Click on Update Lineal Feet

| Report Activity Completion                                      |                                                                                                    |                                    |                                            |                    |                  |                         |                |                             |
|-----------------------------------------------------------------|----------------------------------------------------------------------------------------------------|------------------------------------|--------------------------------------------|--------------------|------------------|-------------------------|----------------|-----------------------------|
| The Operato                                                     | The Operator must report completion of all SFO Minimum Option harvest activities on this NOAP within 90 days of completing the operation. |                                    |                                            |                    |                  |                         |                |                             |
| Activities: 1<br>Completed: 1<br>Did Not Oper<br>Click checkboy | Activities: 1<br>Completed: 1 of 1<br>Did Not Operate: 0 of 1<br>Click checkboxes to select activities to update.                         |                                    |                                            |                    |                  |                         |                |                             |
|                                                                 | Open Status                                                                                                    |                                    |                                            | Mark as Compl      | eted             |                         |                | Mark as Did Not Operate     |
| ity Name 1⊥                                                     | RMA Option 14                                                                                                    | Lineal<br>Feet (Fish<br>Stream) †1 | Lineal<br>Feet<br>(Non-Fish<br>Stream) î l | Last<br>Updated ↑↓ | Updated<br>By †∔ | Completion<br>Status 11 | Due<br>Date †∔ | 9b<br>Actions               |
| ut/Overstory<br>val                                             | Small Forestland Owner<br>Minimum Option (OAR 629-<br>643-0140)                                                                           | Not<br>Reported                    | Not<br>Reported                            | 12/18/2024         | Steve<br>Olson   | Completed               | 6/13/2024      | Completed   Did Not Operate |
| •                                                               | Select All                                                                                                    | Des                                | elect All                                  |                    | <b>U</b>         |                         |                | E.                          |

**10- Input measured distances into the appropriate Fish (10a) or Non-Fish (10b) streams boxes** Guide on next page will help with measuring and calculating the associated stream lengths

## **11** - Click the Update Lineal Feet button

| <u><back noap="" summary<="" to="" u=""></back></u> |                                                                                                    | Save              |
|-----------------------------------------------------|----------------------------------------------------------------------------------------------------|-------------------|
|                                                     | Update Lineal Feet for Activity                                                                         |                   |
| <b>Report Activity</b>                              | Unit: Krone2024                                                                                         |                   |
| The Operator must report co                         | Activity: Clearcut/Overstory Removal<br>To complete this activity you must enter the Lineal Feet below. | e operation.      |
| Activities: 1                                       | Lineal Feet Used Along Fish Streams*                                                                    |                   |
| Completed: 1 of 1                                   | 0                                                                                                    |                   |
| Did Not Operate: 0 of 1                             | *Whole number in feet                                                                                   |                   |
| Click checkboxes to select act                      | Lineal Feet Used Along Non-Fish Streams                                                                 |                   |
| Open Status                                         | *Whole number in feat                                                                                   | s Did Not Operate |
|                                                     | Cancel Update Lineal Feet                                                                               |                   |
| ity Name 🕮 RMA Option 🕮                             | Stream) + Stream) + Updated + By ++ Status ++ Date ++                                                   | Actions           |

12- Go back to step 7 to finish completion reporting

## How to Measure Lineal Feet of Harvested Area Along Type F (Fish) and Type Np (Non-Fish) Streams

## **Computer Exercise**

- Access to the ODF Streams/Slopes Viewer (preferred as the FERNS streams are located here): <u>https://geo.maps.arcgis.com/apps/webappviewer/index.html?id=dde877f74cf84fdba53bd4b5720</u> <u>4c2fe</u>
- Click the above link and search/zoom in to your operation area. You will not be able to view the polygon of your operation area in this mapping application.
- $\circ$  Screenshot of functions is below

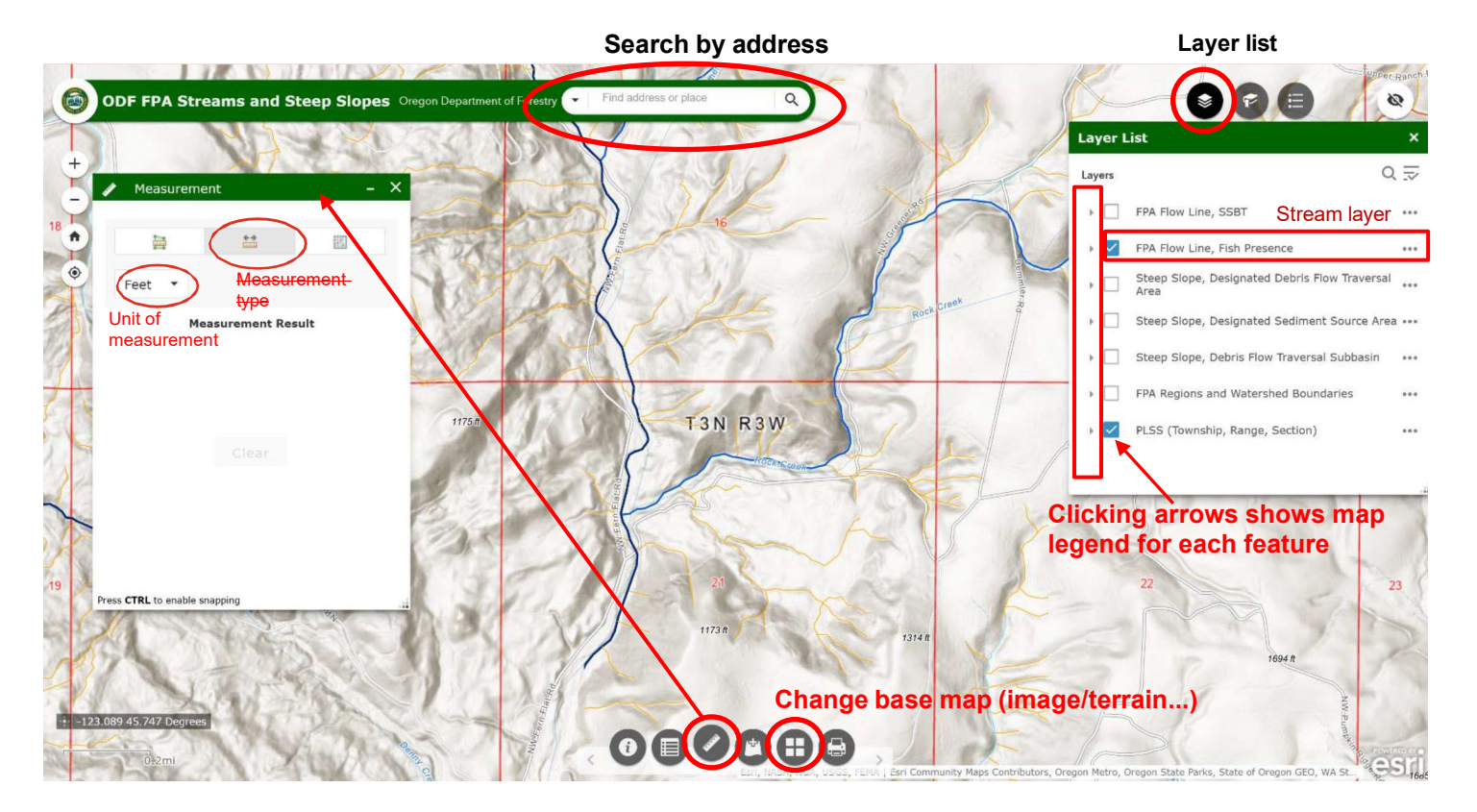

#### Alternatives to computer exercise:

- 1. Remotely measure the distance(s) using OnX, Gaia, CalTopo, Avenza
- 2. Physically walk the appropriate streams where SFO Minimum Option was harvested, using a mapping app (OnX, Gaia, CalTopo, Avenza...) with tracking on to measure the distance(s)
- 3. Physically measure the appropriate streams where SFO Minimum Option was harvested in the field via pacing, tape measure, string box, etc.

#### See next page for example exercises in mapping lineal stream feet

# See examples below to reference how to report lineal stream feet\*

\*Reporting lineal stream feet harvested <u>only</u> applies to the following stream types when the SFO Minimum Option has been used: <u>All Type F/SSBT</u>, <u>Medium/Large Type N</u>, and <u>Np within the tree retention area (RH Max)</u>

**NOTE:** Harvesting on only one side of a stream counts as one-half the lineal feet for the stream segment (OAR 629-643-0140(4)(a)(C)). Take the total lineal stream feet harvested and divide by two when reporting harvest units on one side of a stream.

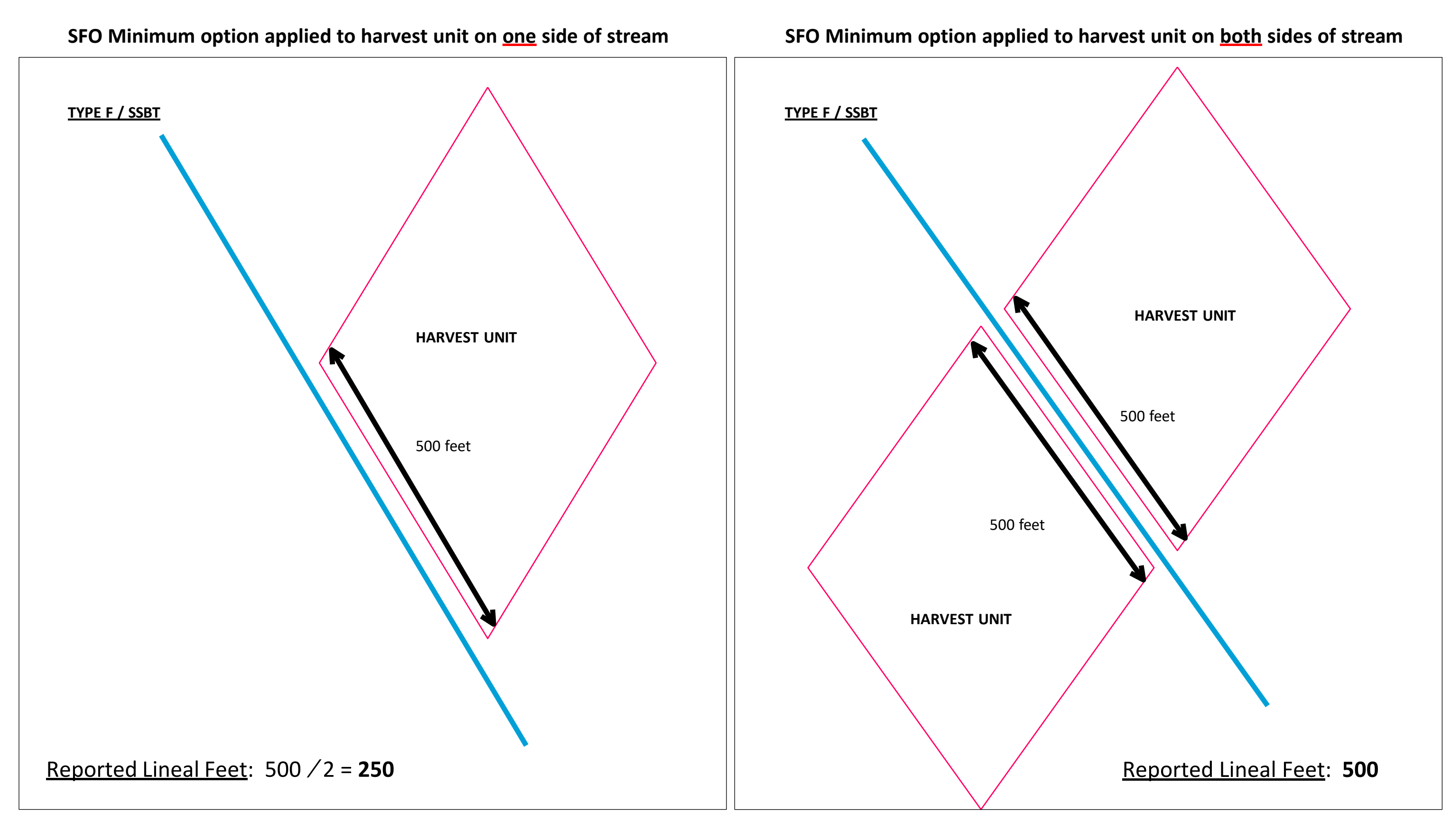

## **EXAMPLE 1:**

EXAMPLE 2:

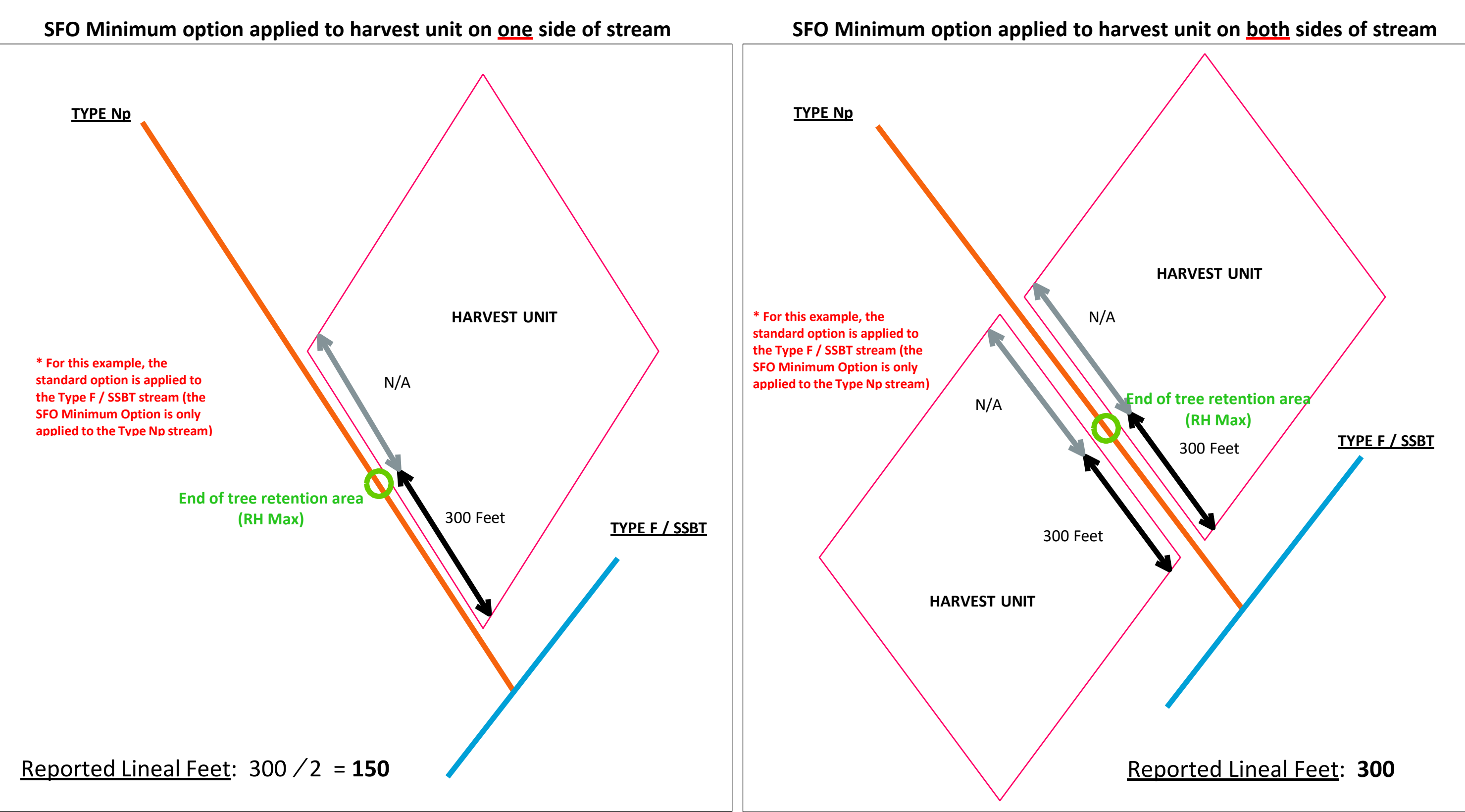